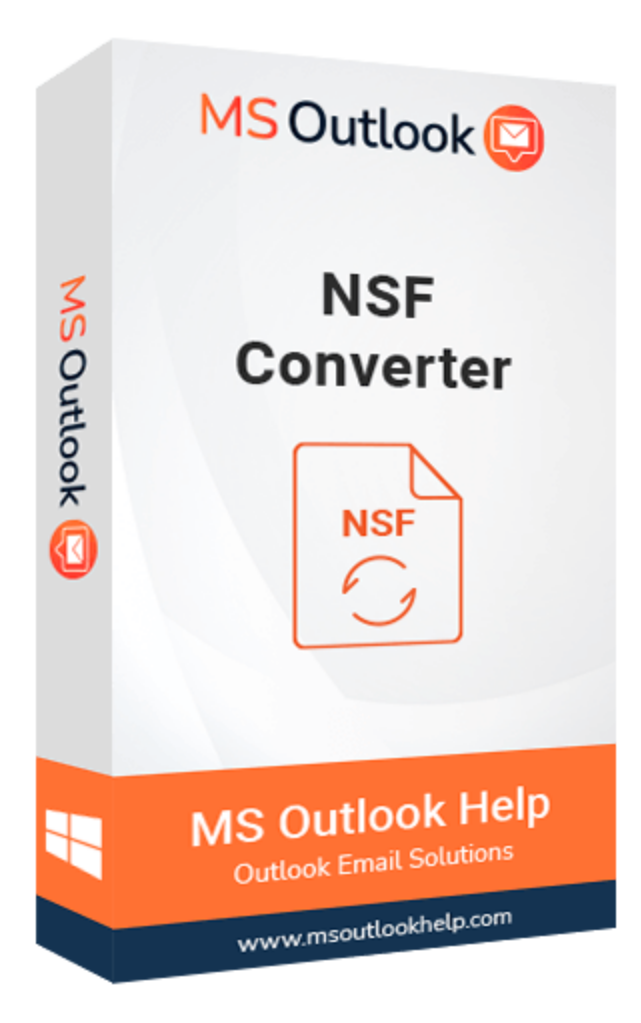

# **NSF Converter**

### (Software Guide)

# Overview

NSF Converter Software converts Lotus Notes into different file formats with mail attachments. This NSF Converter converts NSF emails into PDF, EML, EMLX, MBOX, TXT, HTML, MHTML, CSV, PST, VCF etc. Also, it transfers Lotus Notes mailboxes to Outlook, Gmail, Yahoo, IMAP, Office 365, and several other email accounts. This solution migrates multiple Notes NSF files in one click.

# What's New in this version?

- Enhanced & Interactive GUI to run the tool smoothly.
- Have Preview option to view different data.

- Support Folder Renaming Option.
- Support Windows 10 Operating System.

### Key Features

- Export Lotus Notes email messages, contacts, calendars, etc., from the NSF file to the Outlook client.
- Perform single as well as multiple NSF files migration.
- Create LOG Report of NSF to PST conversion process at user-defined location.
- Check the preview of the NSF file's content before saving it.
- Mail Filter feature helps users select specific email files.
- There's no size limitation to select NSF file, i.e., up to 80 GB file has been successfully tested.
- Allows emails from a Lotus Notes (NSF) file to be imported into Gmail, Yahoo, Hotmail, IMAP Server, and AOL Webmail accounts.
- This software's Data Range function helps users filter out unwanted email information.
- Download the demo version to save the first 50 emails of the NSF file into the PST file for free.
- It is compatible with all versions of Windows OS and can convert NSF files.

### **Minimum System Requirement**

Processor: 1GHz Processor (2.4 GHz is recommended)
Operating System: Windows 10/8.1/8/7/Windows Vista/ XP and below versions
Memory: 512 MB RAM (1 GB Recommended)
Disk Space: 500 MB of Free Hard Disk Space (1 GB Recommended)

### Installation Process of Aryson Software

Follow the steps to Install the Aryson Technologies software on your system:

• Firstly, Visit the official website of Aryson Technologies.

#### (https://www.arysontechnologies.com)

- After that Click on the **Product Section** of the Website and choose the software that you need to download from the navigation list.
- After that, You will find a product description page of your selected software. From the description page, tap on the **Download Now** button.
- After downloading, **double click** on downloaded .exe of the tool. Or visit the download location from your computer and **run** the software as **Administrator**.

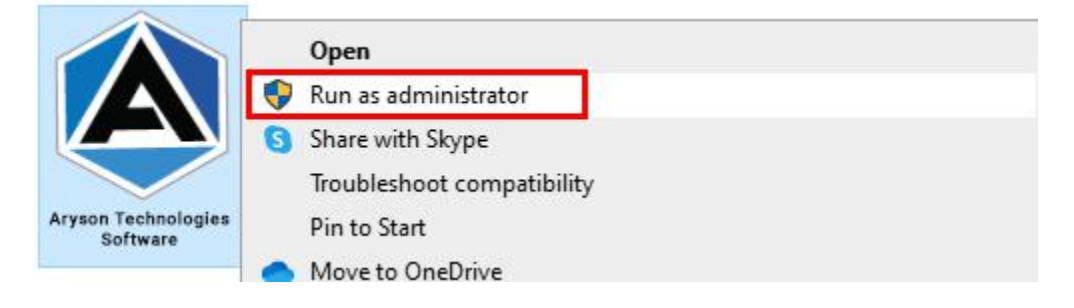

• Click the **Next** button to continue the installation setup of the software.

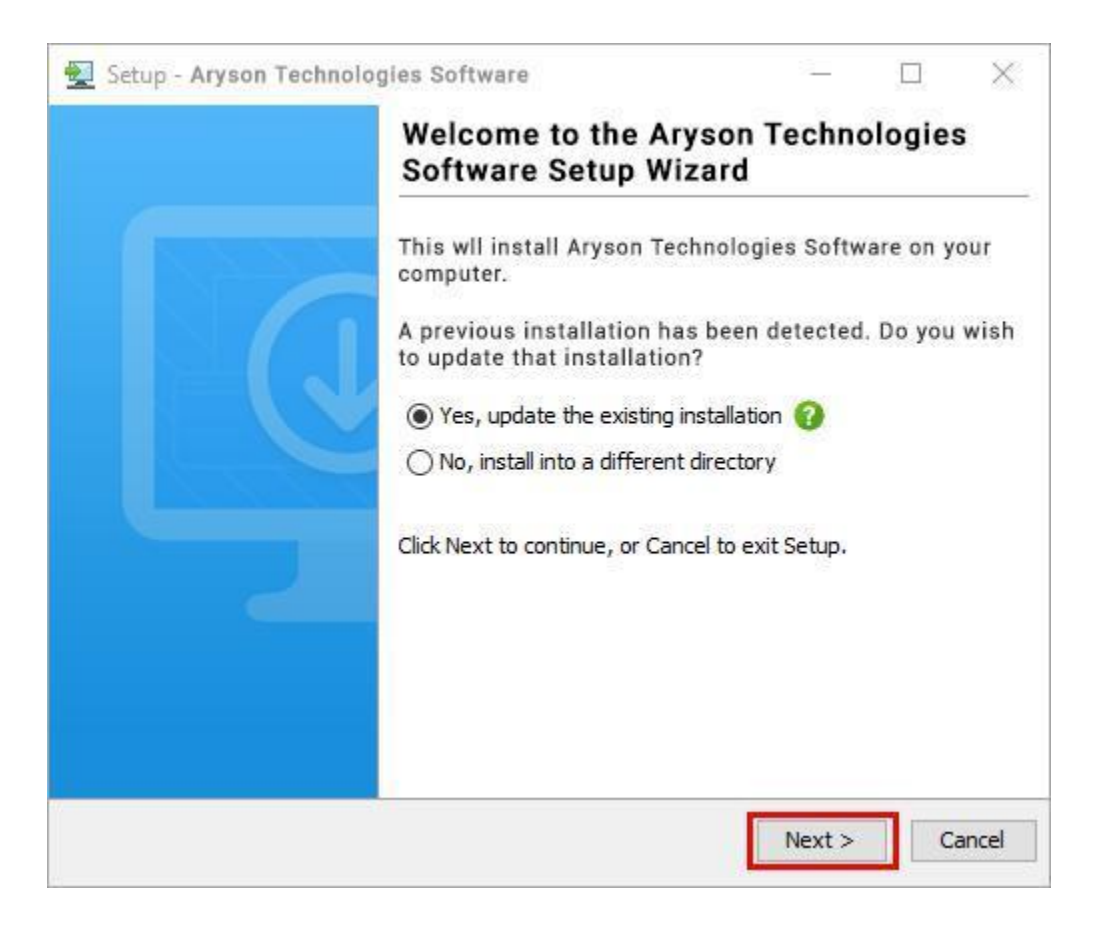

• Choose the **destination directory** of the software and click **Next**.

| 👮 Setup - Aryson Technologies Software                                                  | 223      |           | $\times$ |
|-----------------------------------------------------------------------------------------|----------|-----------|----------|
| Select Destination Directory<br>Where should Aryson Technologies Software be installed? |          |           |          |
| Select the folder where you would like Aryson Technologies then click Next.             | Software | e be inst | alled,   |
| C:\Program Files\Aryson Technologies Software                                           |          | Browse    |          |
| Required disk space: 223 MB                                                             |          |           |          |
| Free disk space: 60 GB                                                                  |          |           |          |
|                                                                                         |          |           |          |
|                                                                                         |          |           |          |
|                                                                                         |          |           |          |
|                                                                                         |          |           |          |
| ryson —                                                                                 |          | _         |          |
|                                                                                         | 2000 M   |           | 100      |

Now, you have installed the software on your system. Click Finish to launch the software.

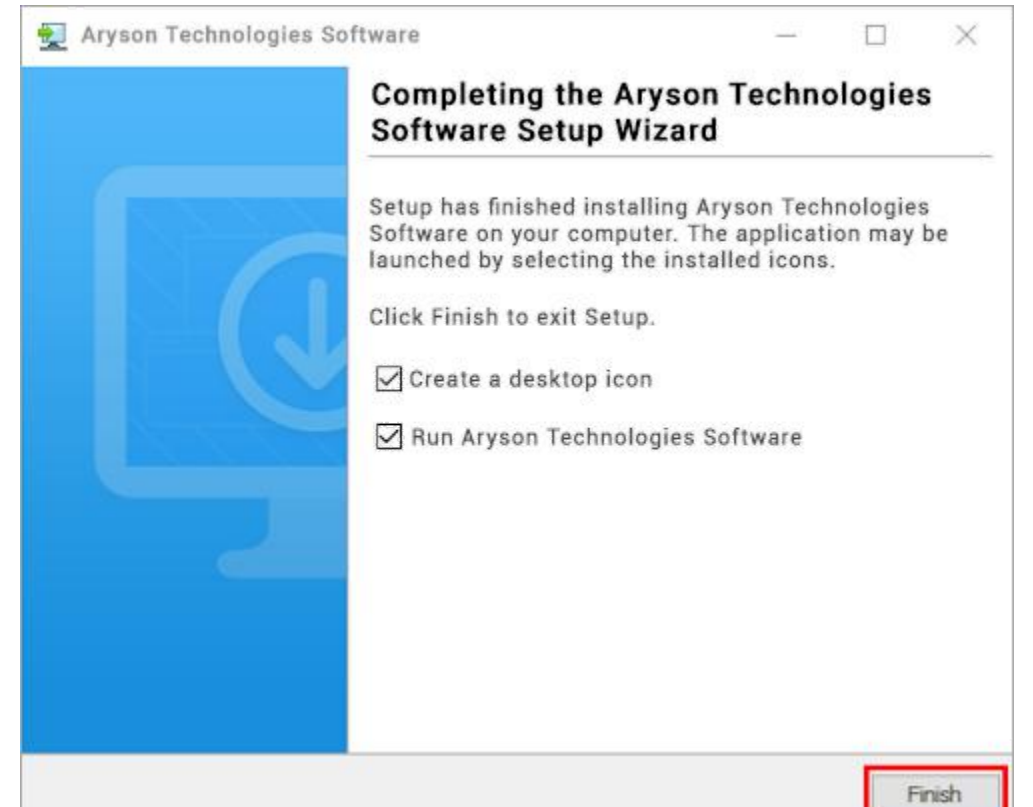

#### LiveChat:

http://messenger.providesupport.com/messenger/0pi295uz3ga080c7lxqxxuaoxr.html

Visit Our Site:

https://www.arysontechnologies.com/

**Contact Us:** 

https://www.arysontechnologies.com/contact-us.html

Submit your Review:

https://www.arysontechnologies.com/client-reviews.html

#### **Uninstallation Procedures for Aryson Software**

- Turn On your system or PC.
- Now, search the **Control Panel** and **Open** it.

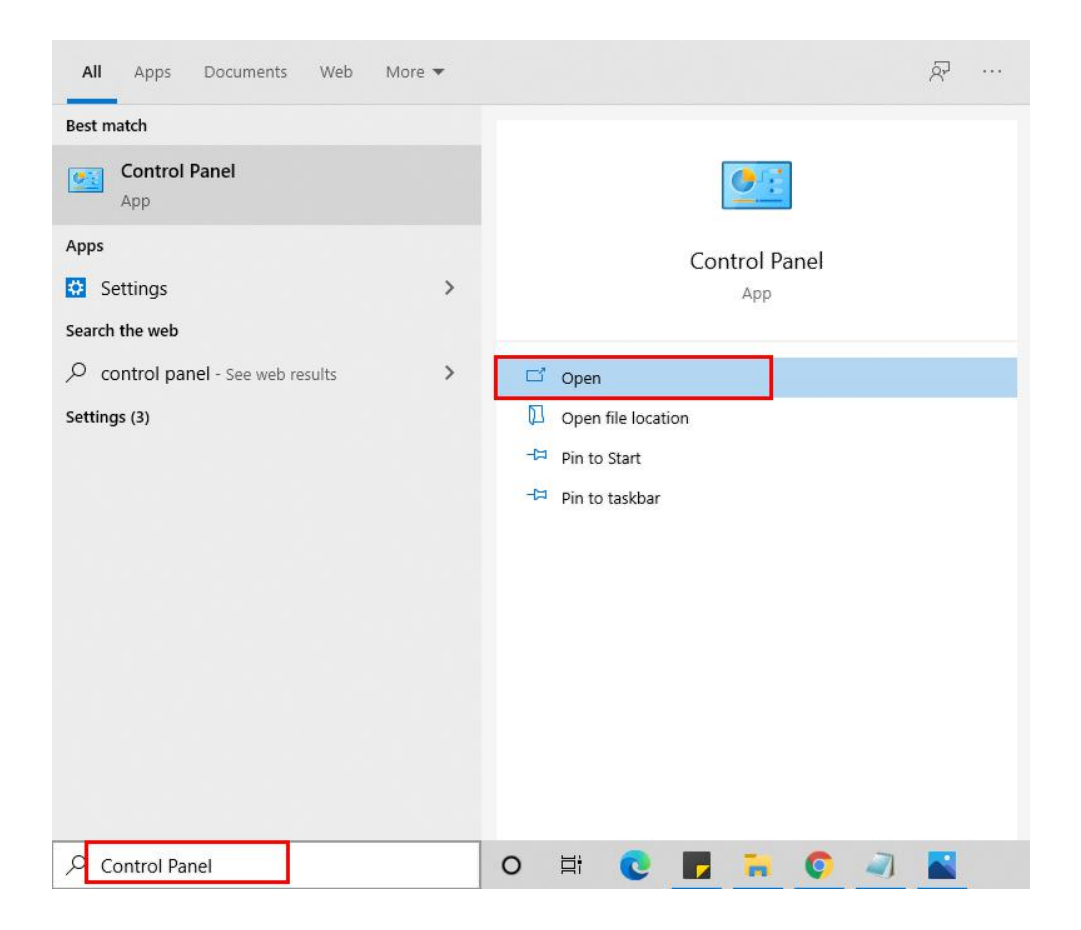

• Here, find the program section and click on Uninstall a program.

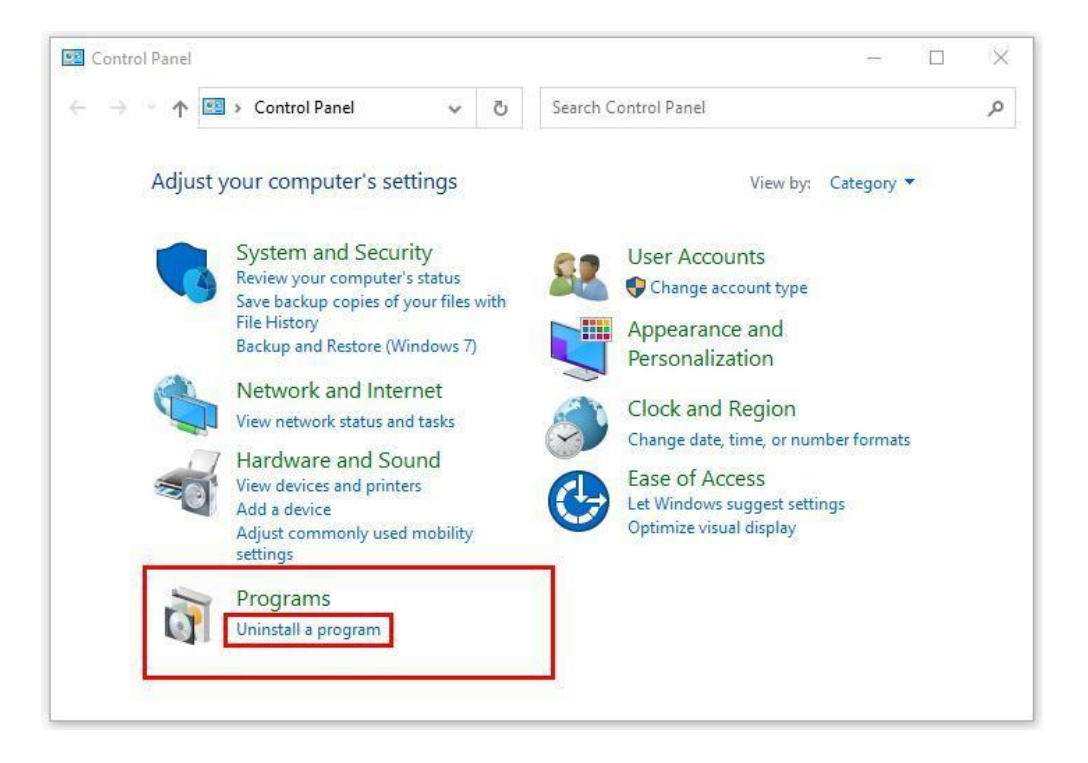

• After that, choose the **software** that you want to uninstall. Additionally, **Right-click** on the software and click **Uninstall**.

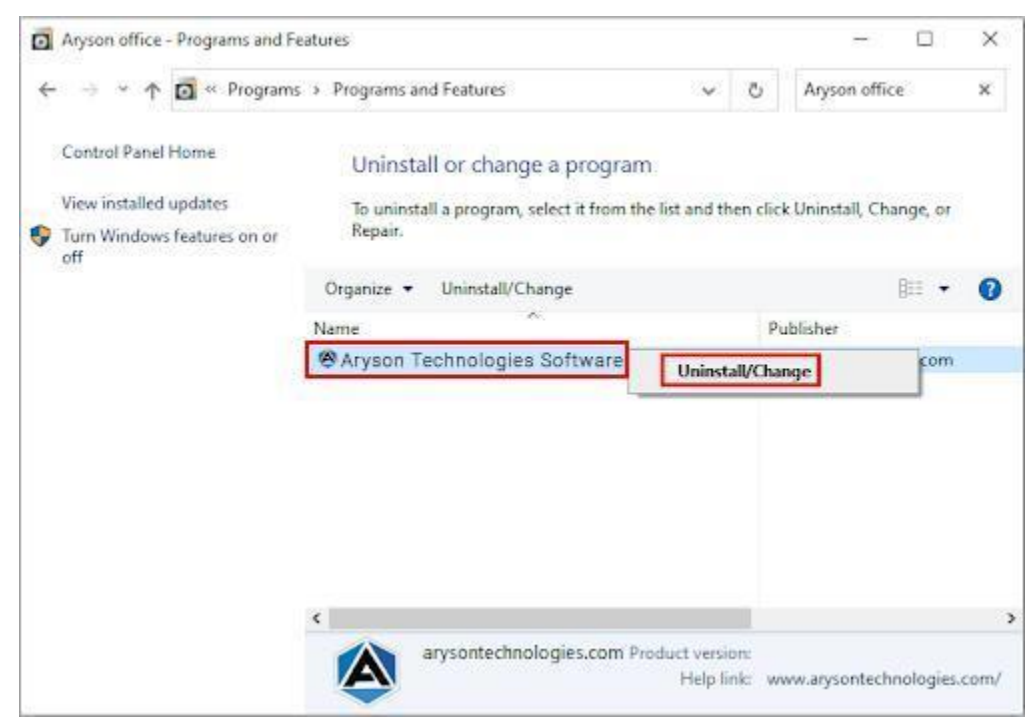

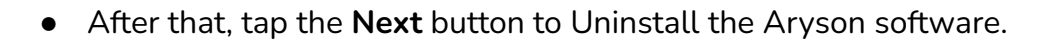

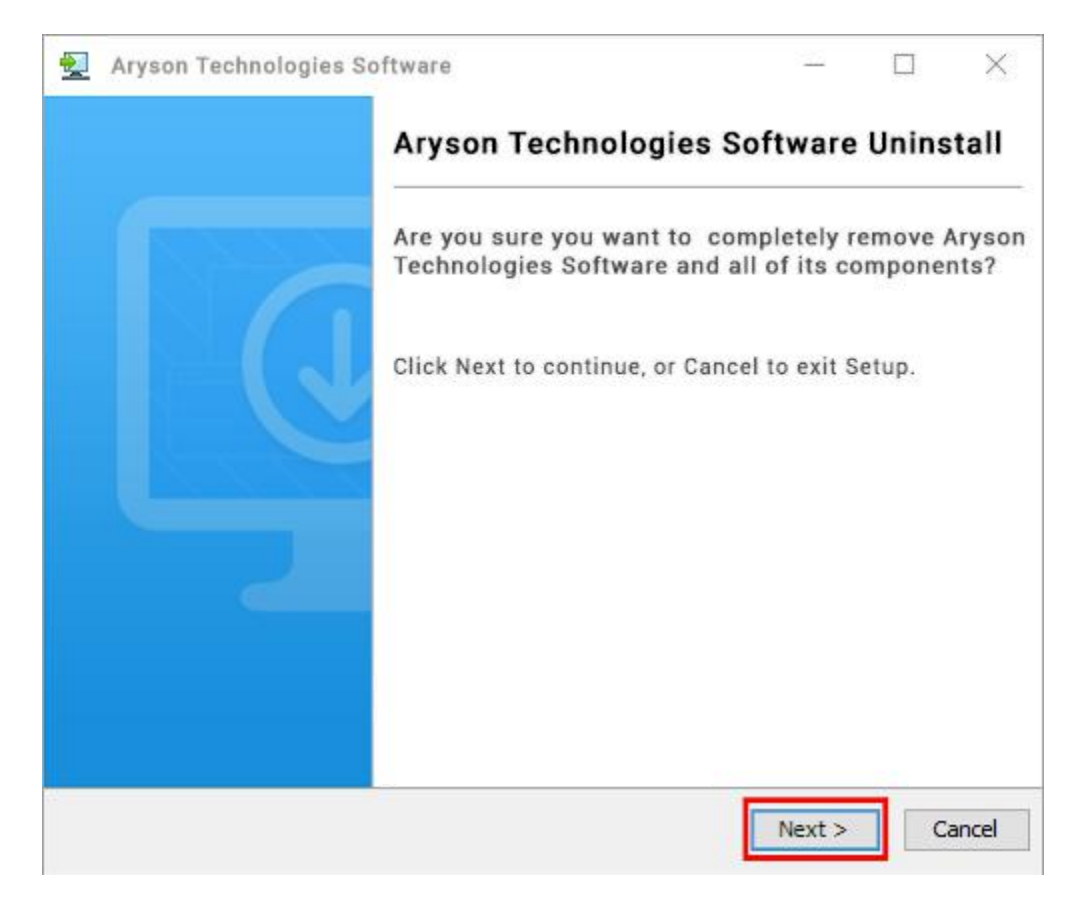

• Now you have **successfully uninstalled** the Aryson software. Click on the **Finish** button.

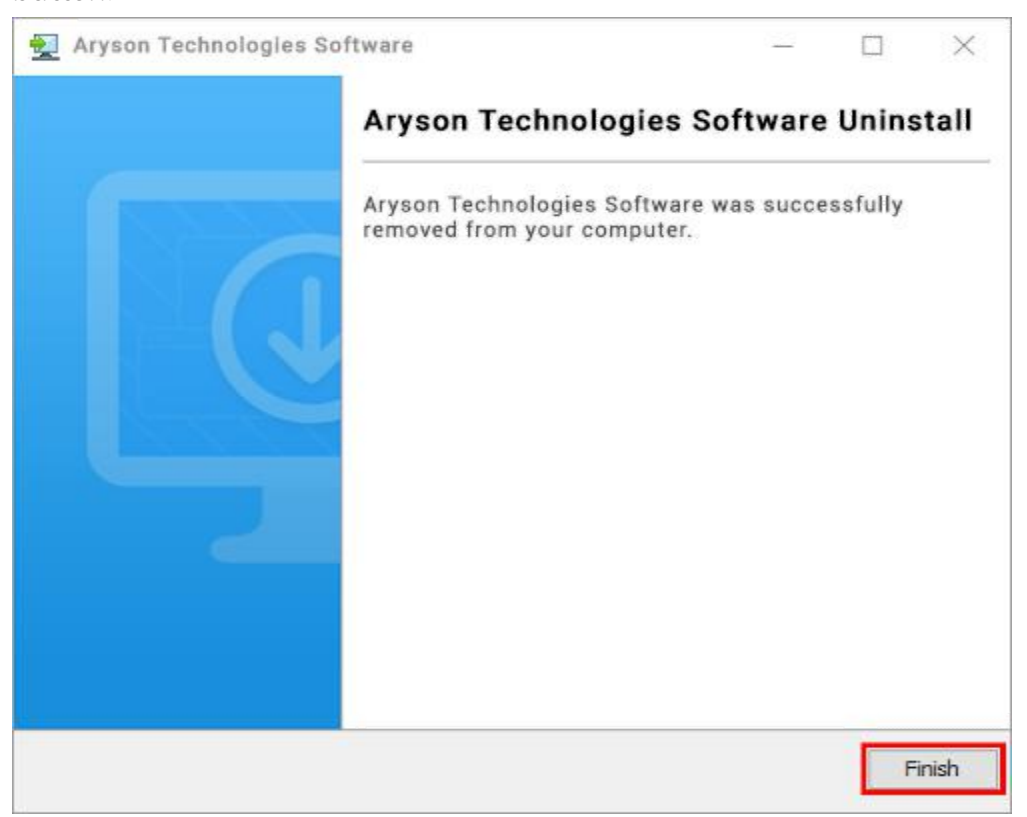

#### LiveChat:

http://messenger.providesupport.com/messenger/0pi295uz3ga080c7lxgxxuaoxr.html

Visit Our Site:

https://www.arysontechnologies.com/

Contact Us:

https://www.arysontechnologies.com/contact-us.html

Submit your Review:

https://www.arysontechnologies.com/client-reviews.html

# **User Interface**

The welcome screen comes when you start the **NSF Converter**, like the image below.

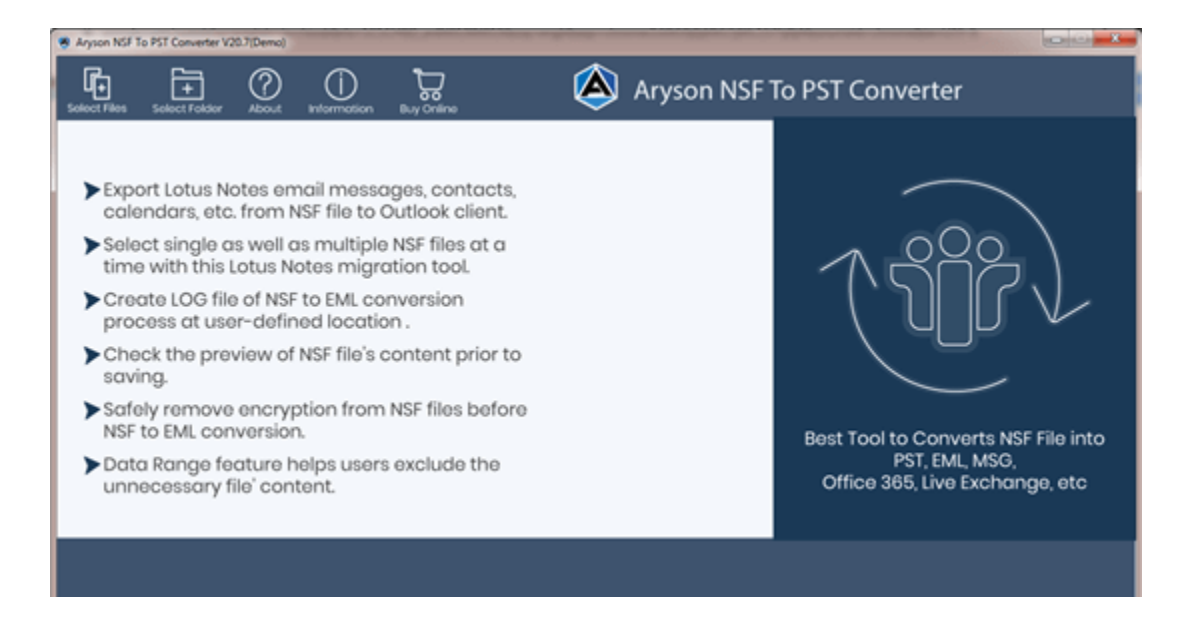

# Working Process of NSF Converter: -

1. When the software starts, you can select files or select directories to open NSF files.

| Aryson NSF To PST Converter V20.7(Demo)                                                                                                    |            |                                                                                         |
|----------------------------------------------------------------------------------------------------|------------|-----------------------------------------------------------------------------------------|
| Select Files Select Folder About Information Buy Online                                                                                                    | Aryson NSF | To PST Converter                                                                        |
| <ul> <li>Export Lotus Notes email messages, contacts, calendars, etc. from NSF file to Outlook client.</li> <li>Select single as well as multiple NSF files at a time with this Lotus Notes migration tool.</li> <li>Create LOG file of NSF to EML conversion process at user-defined location .</li> <li>Check the preview of NSF file's content prior to saving.</li> <li>Safely remove encryption from NSF files before NSF to EML conversion.</li> <li>Data Range feature helps users exclude the unnecessary file' content.</li> </ul> |            | Best Tool to Converts NSF File into<br>PST, EML, MSG,<br>Office 365, Live Exchange, etc |
|                                                                                                    |            |                                                                                         |

2. Select the NSF files from the computer's hard drive.

| Aryson NSF To PST Converter V20.7(Demo)                                                                                                    |                                                                                                    |                             |
|----------------------------------------------------------------------------------------------------|----------------------------------------------------------------------------------------------------|-----------------------------|
| Select Files Select Folder About Infe                                                                                                    | rmation Buy Onlin                                                                                                 | Aryson NSF To PST Converter |
| <ul> <li>Export Lotus Notes email calendars, etc. from NSF</li> <li>Select single as well as r time with this Lotus Note</li> <li>Create LOG file of NSF to process at user-defined</li> <li>Check the preview of NS saving.</li> <li>Safely remove encryptic NSF to EML conversion.</li> <li>Data Range feature help unnecessary file' conten</li> </ul> | Open     Look in:     Look in:     Recent Items     Desktop     My Documents     Computer     Network     File as | NSF file                    |

- Aryson NSF To PST Converter V20.7(Demo) Aryson NSF To PST Converter V20.7(Demo) Subject: Date Туре From Date 🗠 Mail 🖉 Attachment From: 🔇 Back () Next Emails 0 Total Emails 0 Þ.
- 3. The software will automatically scan the NSF file when you pick it up.

4. You can also preview them on the left panel.

| Aryson NSF To PST Converter V20.7         | Demo)   |      |       |               |                                                                                                    |                                                                                                    |                       |                                                                                                    |      |
|-------------------------------------------|---------|------|-------|---------------|----------------------------------------------------------------------------------------------------|----------------------------------------------------------------------------------------------------|-----------------------|----------------------------------------------------------------------------------------------------|------|
| 🖃 🥅 🚜 C: \Users \hp \Desktop \WSF file \C | Subject | Туре | From  | Date          | Subject: Backu                                                                                                    | p Succeeded                                                                                                    | Date                  | 12/13/2017 05:09:18 AM                                                                                          |      |
|                                           | 1       |      | 1.000 |               | 🔺 🗹 Mail                                                                                                    | Attachment                                                                                                    | From:                 | the second second second second second second second second second second second second second second second se |      |
| (\$Calendar)                              |         |      |       |               | 2017/12/12 2                                                                                                    | 31:55] Backup succeeded                                                                                         |                       |                                                                                                    |      |
| 🔍 🗹 (\$Drafts)                            |         |      |       |               |                                                                                                    |                                                                                                    |                       |                                                                                                    |      |
| 🕅 🖂 (\$Inbox)                             |         |      |       |               |                                                                                                    |                                                                                                    |                       |                                                                                                    |      |
| (\$JunkMail)                              | Backup  |      | .@a   | 0  12/13/ 05: |                                                                                                    |                                                                                                    |                       |                                                                                                    |      |
| (\$Sent)                                  |         |      |       |               | =                                                                                                    |                                                                                                    |                       |                                                                                                    |      |
| 🗐 🗹 (\$Trash)                             |         |      |       |               |                                                                                                    | to the second second second second second second second second second second second second second second second |                       |                                                                                                    |      |
| 🖻 🥅 🜏 Folders                             |         |      |       |               |                                                                                                    |                                                                                                    |                       |                                                                                                    |      |
| (Group Calendars)                         |         |      |       |               |                                                                                                    |                                                                                                    |                       |                                                                                                    |      |
| (Rules)                                   |         |      |       |               |                                                                                                    |                                                                                                    |                       |                                                                                                    |      |
| (\$Inbox-Categorized1)                    |         |      |       |               |                                                                                                    |                                                                                                    |                       |                                                                                                    |      |
| 🥅 🕅 (\$MAPIUseContacts)                   |         |      |       |               | the case of                                                                                                    |                                                                                                    |                       |                                                                                                    |      |
| E TesFolder3                              |         |      |       |               |                                                                                                    | and the second                                                                                                  |                       |                                                                                                    |      |
|                                           |         |      |       |               | Company of the local division of the local division of the local d |                                                                                                    |                       |                                                                                                    |      |
| 🖻 👘 🛃 2                                   |         |      |       |               |                                                                                                    |                                                                                                    | and the second second | and the second second                                                                                           |      |
| 🔲 🔀 3                                     |         |      |       |               |                                                                                                    |                                                                                                    |                       |                                                                                                    |      |
|                                           |         |      |       |               | the second                                                                                                    |                                                                                                    |                       |                                                                                                    |      |
|                                           |         |      |       |               |                                                                                                    |                                                                                                    |                       |                                                                                                    |      |
|                                           |         |      |       |               |                                                                                                    |                                                                                                    |                       |                                                                                                    |      |
|                                           |         |      |       |               |                                                                                                    |                                                                                                    |                       |                                                                                                    |      |
|                                           |         |      |       |               |                                                                                                    |                                                                                                    |                       |                                                                                                    |      |
|                                           |         |      |       |               |                                                                                                    |                                                                                                    |                       |                                                                                                    |      |
|                                           |         |      |       |               |                                                                                                    |                                                                                                    |                       |                                                                                                    |      |
|                                           |         |      |       |               |                                                                                                    |                                                                                                    |                       |                                                                                                    |      |
|                                           |         |      |       |               |                                                                                                    |                                                                                                    |                       |                                                                                                    |      |
|                                           | 1       |      |       |               |                                                                                                    |                                                                                                    |                       |                                                                                                    |      |
|                                           |         |      |       | 0410010040.05 | · •                                                                                                    |                                                                                                    |                       |                                                                                                    |      |
|                                           |         |      |       |               | Emails                                                                                                    | 94 Total Emails                                                                                                 | 94                    | () Back ()                                                                                                    | Next |
| 4 III +                                   |         |      |       |               |                                                                                                    |                                                                                                    |                       |                                                                                                    |      |

5. Select the PST file format from the left side in the following step.

| Aryson NSF To PST Converter V20.7(Demo) |                             |                             |                  |                                 |
|-----------------------------------------|-----------------------------|-----------------------------|------------------|---------------------------------|
| EML                                     | 🛗 Mail Date Filter          | 📓 Advance Filtration Optic  | on               |                                 |
| MSG                                     | Contact Save                | As                          |                  |                                 |
| 🔤 EMLX                                  |                             | VCF                         | CSV              | <ul> <li>Both Format</li> </ul> |
| PDF                                     |                             |                             |                  |                                 |
| P PST                                   | 🔽 Date Filte                | er                          |                  |                                 |
| ITML                                    |                             | From                        | То               |                                 |
| 🔤 МНТ                                   |                             |                             |                  |                                 |
| 🖾 МВОХ                                  | Naming Conve                | ention Options              |                  |                                 |
| M Gmail                                 |                             | Subject                     |                  | •                               |
| 💿 Yahoo                                 |                             | b                           |                  |                                 |
| Aol Aol                                 |                             |                             |                  |                                 |
| 🖤 Csv                                   | Saving Option<br>C:\Users\h | p\AppData\Local\Temp\       |                  | Toppo Path                      |
| P∎ OST                                  | C:\Users\h                  | p\AppData\Local\Temp\       |                  |                                 |
| Office 365                              | C:\Users\h                  | p\Desktop\15-09-20 15-14-14 |                  |                                 |
| HotMail                                 |                             |                             |                  | - Select Path                   |
| 🔀 LiveExchange                          |                             | _                           |                  |                                 |
|                                         |                             |                             | C Back C Convert |                                 |

6. Check out the Contact Save option, then export contacts from NSF to PST (VCF and CSV).

| Aryson NSF To PST Converter V20.7(Demo) |                                                |               |        |                 | 23 |
|-----------------------------------------|------------------------------------------------|---------------|--------|-----------------|----|
| EML                                     | 🛗 Mail Date Filter 🛛 📓 Advance Filte           | ration Option |        |                 | _  |
| MSG                                     | Contact Save As                                |               |        |                 |    |
| 🔤 EMLX                                  | VCF                                            | CSV           |        | 🔘 Both Format   |    |
| 卢 PDF                                   |                                                |               |        |                 |    |
| PST ST                                  | Date Filter                                    |               |        |                 |    |
| ITML                                    | From                                           |               | То     |                 |    |
| 🔤 МНТ                                   |                                                |               |        |                 |    |
| 🖾 МВОХ                                  | Naming Convention Options                      |               |        |                 |    |
| M Gmail                                 | Subje                                          | ct            | •      |                 |    |
| 💿 Yahoo                                 |                                                |               |        |                 |    |
| Aol Aol                                 |                                                |               |        |                 |    |
| 🖤 Csv                                   | Saving Option<br>C:\Users\hp\AppData\Local\Ter | mp\           |        | . Temp Path     |    |
| P OST                                   | C: \Users \hp \AppData \Local \Ter             | mp\           |        | ← Log File Path |    |
| 💶 Office 365                            |                                                |               |        | Select Path     |    |
| HotMail                                 |                                                |               |        |                 |    |
| 🖾 LiveExchange                          |                                                |               |        |                 | ٦  |
|                                         |                                                | () Back () C  | onvert |                 |    |

7. Select the Date Filter option and export NSF emails to PST using the Date Range option.

| Aryson NSF To PST Converter V20.7(Demo) |                                                |                   |                   |
|-----------------------------------------|------------------------------------------------|-------------------|-------------------|
| EML                                     | 🛗 Mail Date Filter 📲 Advance Filtration Op     | tion              |                   |
| MSG                                     | Contact Save As                                |                   |                   |
| 🔤 EMLX                                  | VCF                                            | CSV               | Both Format       |
| 🕂 PDF                                   |                                                |                   |                   |
| P PST                                   | 🕼 Date Filter                                  |                   |                   |
| ITML                                    | From Sep 1, 202                                | 10 🗔 To Se        | ep 15, 2020 🗔     |
| 🔤 МНТ                                   |                                                |                   |                   |
| 🖾 МВОХ                                  | Naming Convention Options                      |                   |                   |
| 🖂 Gmail                                 | Subject                                        |                   | •                 |
| 💿 Yahoo                                 |                                                |                   |                   |
| Aol. Aol                                |                                                |                   |                   |
| 🖭 Csv                                   | Saving Option C:\Users\\hp\AppData\Local\Temp\ |                   | Temp Path         |
| POST                                    | C:\Users\hp\AppData\Local\Temp\                |                   | ← Log File Path   |
| Office 365                              | C:\Users\hp\Desktop\15-09-20 15-14-14          |                   | (III) Soloot Path |
| 🌉 HotMail                               |                                                |                   | Solect Path       |
| 🔀 LiveExchange                          |                                                |                   |                   |
|                                         |                                                | Convert © Convert |                   |

8. After that, select the Naming convention option to export NSF emails and contacts by subject.

| Aryson NSF To PST Converter V20.7(Demo) |                                                  |                  |                 |
|-----------------------------------------|--------------------------------------------------|------------------|-----------------|
| EML                                     | 🛗 Mail Date Filter 💈 Advance Filtration Option   |                  |                 |
| <mark>₩</mark> MSG                      | Contact Save As                                  |                  |                 |
| 🔤 EMLX                                  | VCF                                              | CSV              | Both Format     |
| 🔁 PDF                                   |                                                  |                  |                 |
| P PST                                   | 🔽 Date Filter                                    |                  |                 |
| I HTML                                  | From Sep 1, 2020                                 | To Sep 15        | 5, 2020 🔟       |
| 🔤 МНТ                                   |                                                  |                  |                 |
| МВОХ                                    | Naming Convention Options                        |                  |                 |
| 🖂 Gmail                                 | Subject                                          |                  | •               |
| 💿 Yahoo                                 |                                                  |                  |                 |
| Aol. Aol                                |                                                  |                  |                 |
| 🙄 Csv                                   | Saving Option<br>C:\Users\hp\AppData\Local\Temp\ |                  | 💮 Temp Path     |
| P <b>⊇</b> OST                          | C:\Users\hp\AppData\Local\Temp\                  |                  | 💮 Log File Path |
| Office 365                              | C:\Users\\hp\Desktop\15-09-20 15-14-14           |                  | Select Path     |
| HotMail                                 |                                                  |                  |                 |
| LiveExchange                            |                                                  |                  |                 |
|                                         | 0                                                | Back (C) Convert |                 |

9. Provide a location to save the converted file in the following step.

| Aryson NSF To PST Converter V20.7(Demo) |                                         |                      |                 |                                 |
|-----------------------------------------|-----------------------------------------|----------------------|-----------------|---------------------------------|
| EML                                     | 🛗 Mail Date Filter 📓 Advan              | ce Filtration Option |                 |                                 |
| MSG                                     | Contact Save As                         |                      |                 |                                 |
|                                         | VCF                                     |                      | CSV             | <ul> <li>Both Format</li> </ul> |
| A PDF                                   |                                         |                      |                 |                                 |
| P PST                                   | 👿 Date Filter                           |                      |                 |                                 |
| ITML                                    |                                         | From Sep 1, 2020     | To Sep 15, 2020 |                                 |
| 🔤 МНТ                                   |                                         |                      |                 |                                 |
| МВОХ                                    | Naming Convention Option                | s                    |                 |                                 |
| M Gmail                                 |                                         | Subject              | •               |                                 |
| 💿 Yahoo                                 |                                         |                      |                 |                                 |
| Aol. Aol                                |                                         |                      |                 |                                 |
| 🖤 Csv                                   | Saving Option<br>C:\Users\hp\AppData\Lo | ocal\Temp\           |                 | () Temp Path                    |
| OST                                     | C:\Users\hp\AppData\Lo                  | ocal\Temp\           |                 | € Log File Path                 |
| Gifice 365                              | C:\Users\hp\Desktop\15                  | 5-09-20 15-14-14     |                 | Select Path                     |
| 🌉 HotMail                               |                                         |                      |                 |                                 |
| 🖾 LiveExchange                          |                                         |                      | @ -             |                                 |
|                                         |                                         | - 🔇 Back             | Convert         |                                 |

10. After that, press the convert button.

| Aryson NSF To PST Converter V20.7(Demo) |                                        |                      |         |                        |
|-----------------------------------------|----------------------------------------|----------------------|---------|------------------------|
| EML                                     | 🛗 Mail Date Filter 💈 Advan             | ce Filtration Option |         |                        |
| MSG                                     | Contact Save As                        |                      |         |                        |
| 🔤 EMLX                                  | VCF                                    |                      | CSV     | Both Format            |
| 🔁 PDF                                   |                                        |                      |         |                        |
| P PST                                   | V Date Filter                          |                      |         |                        |
| ITML                                    |                                        | From Sep 1, 2020     | To Sep  | 15, 2020               |
| 🔤 МНТ                                   |                                        |                      |         |                        |
| МВОХ                                    | Naming Convention Option               | IS                   |         |                        |
| 🖻 Gmail                                 |                                        | Subject              |         | •                      |
| 🚳 Yahoo                                 |                                        |                      |         |                        |
| Aol. Aol                                |                                        |                      |         |                        |
| 🙄 Csv                                   | Saving Option<br>C:\Users\hp\AppData\L | ocal\Temp\           |         | 💮 Temp Path            |
| <b>P</b> ■OST                           | C:\Users\hp\AppData\L                  | ocal\Temp\           |         | 💬 Log File Path        |
| Office 365                              | C:\Users\hp\Desktop\1                  | 5-09-20 15-14-14     |         | Generation Select Path |
| HotMail                                 |                                        |                      |         |                        |
| 😫 LiveExchange                          |                                        |                      |         |                        |
|                                         |                                        | () Back              | Convert |                        |

11. Your converted PST file save on the given location.